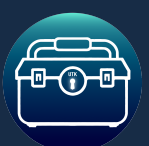

# **Table of Contents**

- 1. Introduction
- 2. Quick Start Guide
- 3. <u>Core Features</u>
- 4. Installation Instructions
- 5. <u>Setup Guide</u>
- 6. Customization Options
- 7. Advanced Usage
- 8. <u>Quick Reference Guide</u>
- 9. Support & Contact

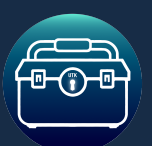

Documentation

Version 1.0 JAN 2025

# Introduction

The Categorized Inventory List is a highly customizable, modular inventory system designed for Unreal Engine. It offers intuitive list-based organization with categorized tabs, weight-based inventory caps, and drag-and-drop functionality between inventory and chest systems. With extensive customization options, plug-and-play simplicity, and seamless integration with other systems and Unreal Toolkit asset packs. Whether used as a standalone system or alongside others, this inventory grid adapts to any project with ease.

Quick Start Guide

**Core Features** 

**Customization Options** 

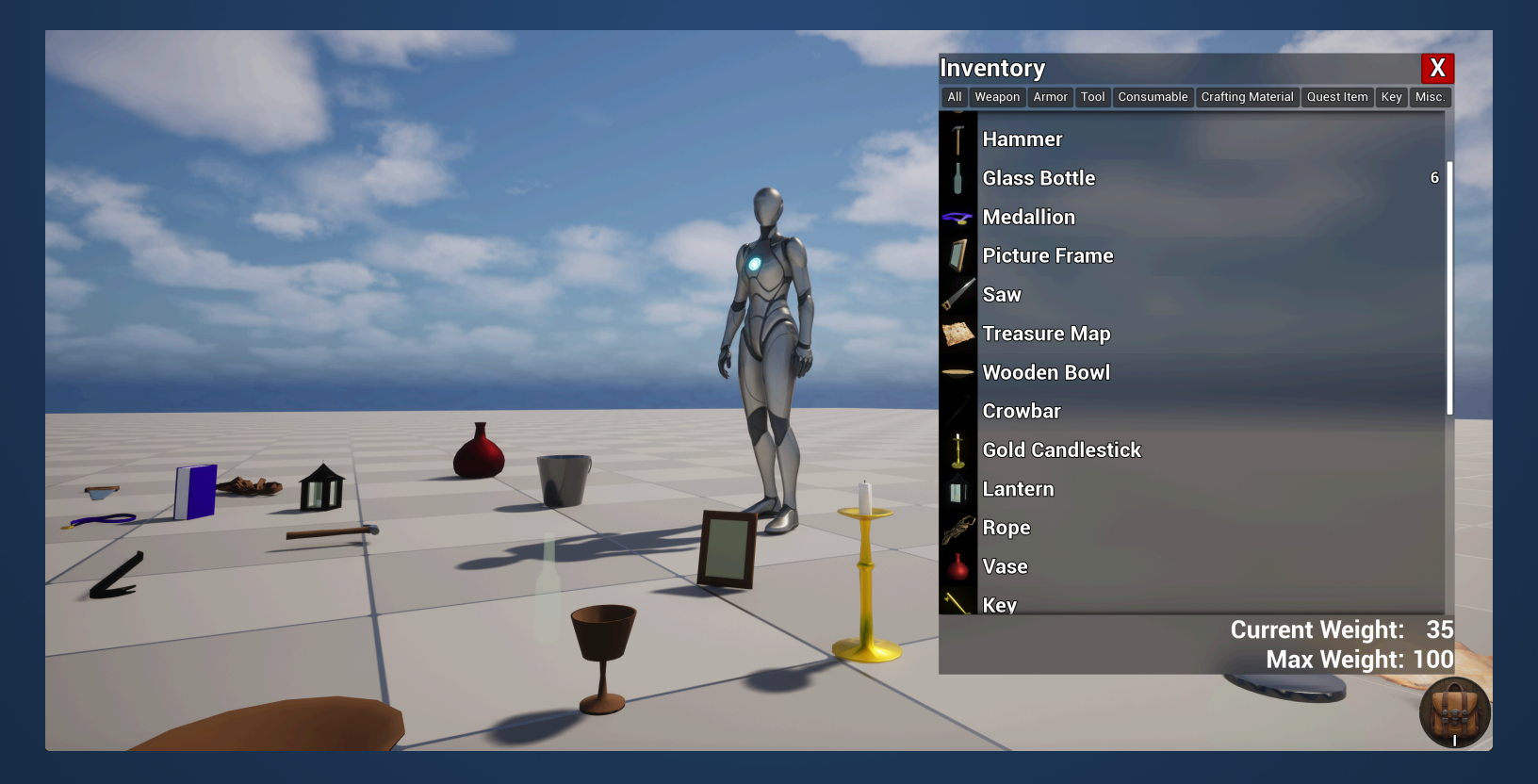

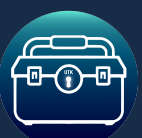

Documentation

# **Quick Start Guide**

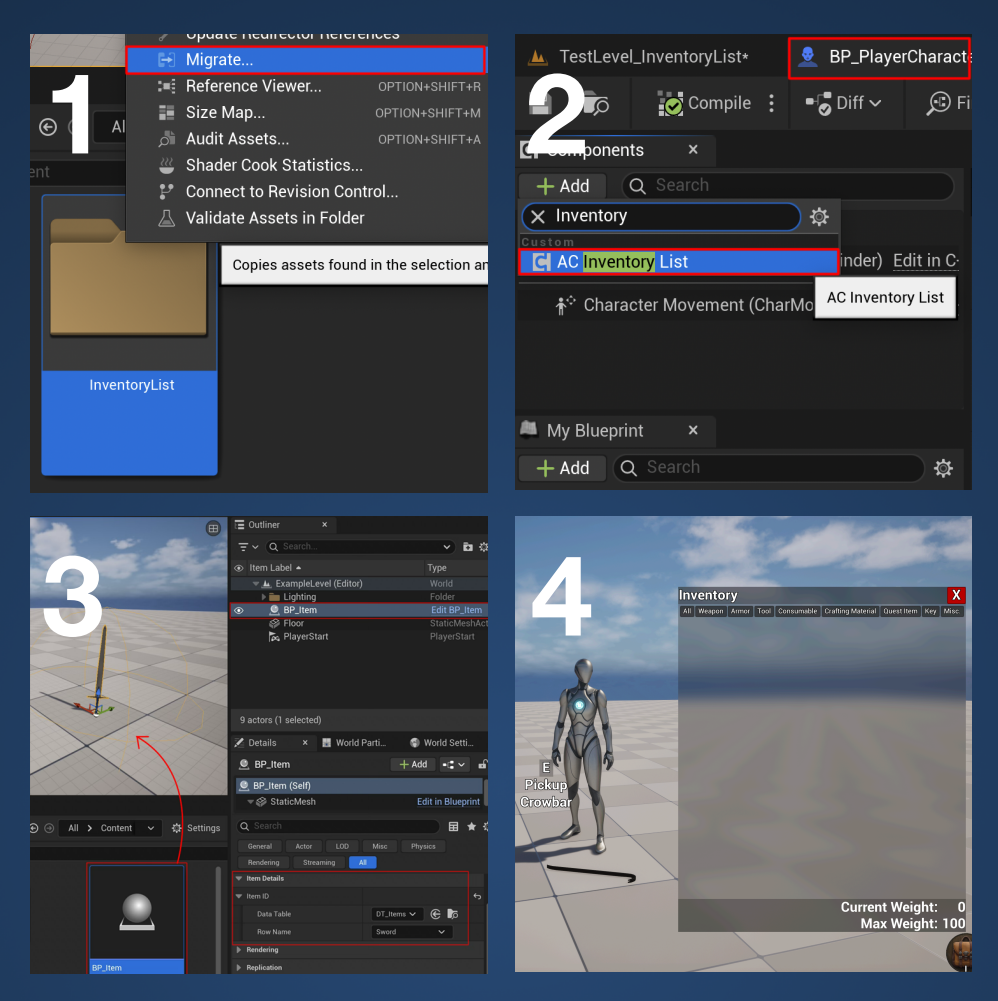

Follow these steps to get the Categorized Inventory List System running in your project:

- 1. Import the System:
  - Open the project file that came with this download.
  - Migrate the **InventoryList** folder to your project.
- 2. Add to Player Character:
  - Open your Player Character blueprint.
  - Add the AC\_Inventory\_List component to the player character blueprint.
- 3. Add Items to the World:
  - Open BP\_Item
  - Ensure it has "AC\_Item\_List" as a component.
  - <sup>°</sup> Drag BP\_Item into the game world and assign an ItemID from DT\_ItemData\_List in the Details Panel.
- 4. Test Your Setup:
  - Press Play and interact with items using the default keybindings (e.g., "I" to open inventory, "E" to interact).

### View full Installation Instructions.

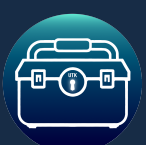

Documentation

# **Core Features**

#### Categorized Inventory:

Easily organize items with intuitive category tabs, allowing players to filter their inventory by item type.
 Perfect for games requiring structured item management.

#### • Item Interaction:

 Pickup items, stack and split stacks, right-click menu, destroy items and drop items into the world, and more.

#### Chests:

Fully integrated chest system for storing and transferring items. Includes drag-and-drop functionality, customizable chest inventories, and the ability to create custom chests via the data table.

#### • Weight-Based Inventory:

Optional weight cap functionality adds immersive inventory management. Dynamically displays current and maximum inventory weight, with easy customization.

#### Customization:

• Extensive options directly in the Details Panel, including adjustable UI elements, sound effects, animations, and notifications. All settings are accessible without needing to edit any code.

#### • Seamless Integration:

• Easy to integrate with your own systems, and other Unreal Toolkit asset packs.

#### • Example Items:

Includes 20 example item models with a pre-filled data table for instant use, and easy customization.

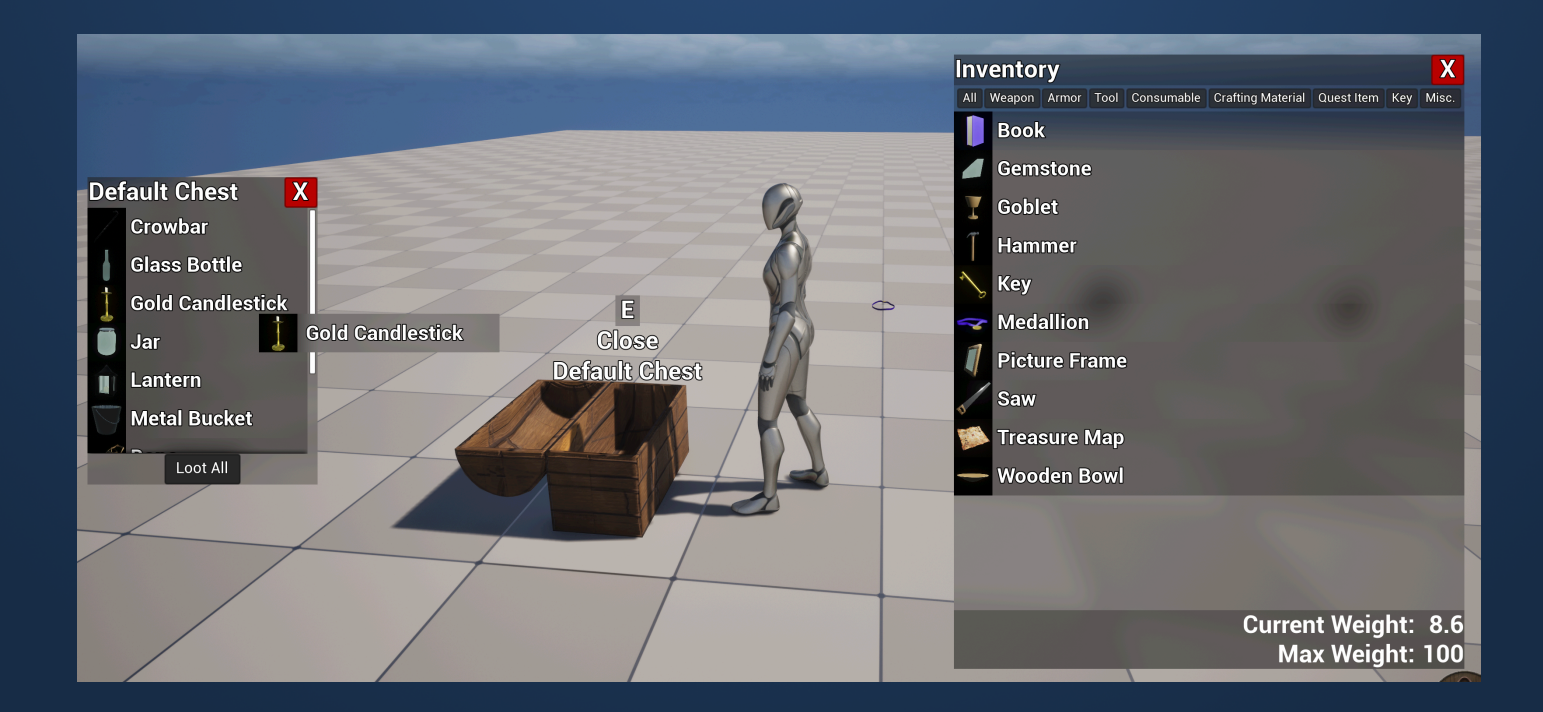

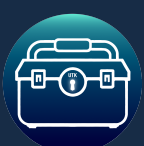

Documentation

# **Installation Instructions**

### 1. Migrate Folders:

- Open the project file that came with this download.
- Locate the InventoryList folder in the content browser, right click it, and select Migrate (The Migrate option may be under Asset Actions.)
- You'll get a popup with checkboxes next to all the assets in the project file.
  - Uncheck the Demo folder.
  - Ensure only the **InventoryList** folder is checked. (The "Game" folder will check by default.)
- In the file browser, navigate to the Content folder of your target project and click open.

| TTTT | 🖂 Migrate                                                                                                    |                     | Asset Report                     |                |
|------|----------------------------------------------------------------------------------------------------|---------------------|----------------------------------|----------------|
|      | Reference Viewer OPTION+SHIFT+R                                                                                                    | The following asset | s will be migrated to another c  | ontent folder  |
|      | <ul> <li>Audit Assets OPTION+SHIFT+A</li> <li>Shader Cook Statistics</li> <li>Connect to Revision Control</li> <li>Validate Assets in Folder</li> </ul> | Game                | s will be migrated to another co | ontent loidel. |
|      |                                                                                                    |                     | ОК                               | Cancel         |

• The InventoryList folder should now be in your target project, and the asset pack can be found inside.

View the <u>Setup Guide</u> to learn how to add the inventory to the player, and add items to the world.

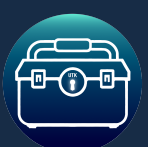

Documentation

# **Setup Guide**

### 1. Player Setup:

- Open your Player Character blueprint.
  - Add the **AC\_Inventory\_List** component to the blueprint.
    - Customizable settings can be found in the **details panel** when you have the component (AC\_Inventory\_List) selected in the components panel.

#### 2. Item Setup:

- Open **BP\_Item** and ensure it has the **AC\_Item\_List** component (this allows it to pull data from DT\_ItemData\_List).
- Drag BP\_Item into the level and select its ItemID from the Details Panel. The item will dynamically construct based on the selected data.

#### 3. Chest Setup:

- Open **BP\_Chest** and ensure it has the **AC\_Chest\_List** component (this allows it to pull data from DT\_ChestData\_List).
- Drag BP\_Chest into the level and select its ChestID from the Details Panel.

#### 4. Customizing the Data Tables:

- Expanding the system is easy—add your custom items or chests to the provided data tables
  - **DT\_ItemData\_List** Data table for adding items, expand this with custom items
  - **DT\_ChestData\_List** Data table for adding chests, expand to make chests with custom inventories
  - Open the data table, and select +Add to add a new row.
    - Fill out the data table row with a **unique row name**, and then fill out the item details.
    - For ItemID and ChestID you must select the exact data table row that you're currently adding in order for the item or chest to properly be identified by the system.

For full customization, view <u>Customization Options</u>.

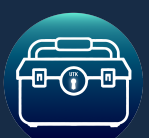

Documentation

# **Customization Options**

The Categorized Inventory List provides extensive customization options, allowing developers to fine-tune functionality, UI design, animations, sounds, and more—all directly accessible from the Details Panel in the Player Character Blueprint. To customize, open your Player Character Blueprint, select the AC\_Inventory\_List component in the components panel, and locate the "Inventory Settings" section in the details panel.

### **Inventory List Settings**

- **Category Tabs**: Toggle visibility of category tabs (e.g., Weapons, Consumables) and customize their text and style to fit your game.
- Item Weight Display: Enable or disable weight-based inventory caps.

### UI Design

- Inventory Display Settings:
  - Toggle the visibility of headers, close buttons, and background elements.
  - Customize the appearance of buttons and fonts for a cohesive design.
- Tooltips: Enable or disable tooltips and configure the displayed item details, such as name, category, and description.

### **Item Interaction**

- Right-Click Menu:
  - Fully customizable menu options for right-click interactions.
  - Show or hide buttons like "Cancel" or "Close" and adjust font styles and colors.
- Split Stack Options:
  - Configure the split stack menu to display item names, quantity dividers, and custom text for buttons.

### Notifications

- Enable or disable inventory notifications for actions such as adding, removing, or swapping items.
- Customize notification text (e.g., "Item added to inventory" or "Inventory full") and widget styles.

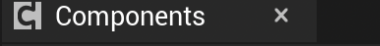

+ Add

BP\_PlayerCharacter (Self)

Q Search

- K Capsule Component (CollisionCylinder)
  - AC\_Inventory\_List
  - \*<sup>◆</sup> Character Movement (CharMoveComp)

| • | Inv | ventory Settings         |                     |
|---|-----|--------------------------|---------------------|
|   |     | DefaultInventory         | 0 Array element   🛈 |
|   |     | EnableWeightLimit        |                     |
|   |     | MaximumWeight            | 100.0               |
|   |     | DisplayInventoryButton   |                     |
|   |     | InventoryButtonImage     | T_InventoryBL ∨ € D |
|   | ۲   | PickupWidgetSettings     |                     |
|   | •   | InventoryDisplaySettings |                     |
|   |     | WidgetAnimations         | Fade In/Out         |
|   |     | WidgetHeight             | 800.0               |
|   |     | OverrideWidth            |                     |
|   |     | WidgetWidth              | 0.0                 |
|   |     | Background Color         |                     |
|   |     | ShowHeaderText           |                     |
|   |     | HeaderSettings           |                     |
|   |     | ShowX_Button             | ✓                   |
|   |     | X_ButtonText             | X                   |
|   |     | X_Button                 |                     |
|   |     | CategorySettings         |                     |
|   |     | SlotSettings             |                     |
|   |     | EnableDragAndDrop        | ✓                   |
|   | ۲   | SplitStackSettings       |                     |
|   |     | EnableDropItem           |                     |
|   | •   | RightClickMenuSettings   |                     |
|   | •   | TooltipSettings          |                     |
|   | •   | NotificationSettings     |                     |
|   | •   | AnimationSettings        |                     |
|   | •   | SoundSettings            |                     |

Documentation

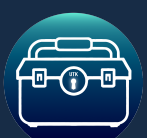

## Version 1.0 JAN 2025

# **Customization Options**

### Audio & Animations

- Sounds: Toggle individual sound effects for actions like item pickup, swapping, or destroying.
- Animations: Include custom animations for actions such as picking up an item.

### **Chest Settings**

- Adjust chest interaction options, including drag-and-drop functionality, right-click menu behavior, and loot-all features.
- Configure the chest UI, including widget size, button text, and background colors.

|   | •  | An   | imationSettings      |                                     |
|---|----|------|----------------------|-------------------------------------|
|   |    |      | UseAnimations        |                                     |
|   |    |      | PickupAnimation      | AM_Pickup ✓<br>€ 応                  |
|   | •  | So   | oundSettings         |                                     |
|   |    |      | UsePickupSound       |                                     |
|   |    | ▶    | PickupSound          |                                     |
|   |    |      | UseOpenInventoryS    |                                     |
|   |    | ▶    | OpenInventorySound   |                                     |
|   |    |      | UseCloseInventoryS   |                                     |
|   |    | ▶    | CloseInventorySound  |                                     |
|   |    |      | UseMoveltemSound     |                                     |
|   |    | ▶    | MoveltemSound        |                                     |
|   |    |      | UseSwapItemSound     |                                     |
|   |    | ▶    | SwapItemSound        |                                     |
|   |    |      | UseDestroyItemSou    |                                     |
|   |    | ▶    | DestroyItemSound     |                                     |
| • | Ch | iest | Settings             |                                     |
| ▼ | Ch | iest | Settings             |                                     |
|   |    | M    | oveFromChestType     | Drag and Drop, Right Click 🗸        |
|   |    | M    | oveToChestType       | Drag and Drop, Right Click 🗸        |
|   |    | Rig  | ghtClickMenuHandling | Only Show Store Button $\checkmark$ |
|   | ▶  | Ch   | nestWidgetSettings   |                                     |
|   |    | En   | ableLootAll          |                                     |
|   |    | Lo   | otAllButtonText      | Loot All                            |
|   | ۲  | Lo   | otAllButtonSettings  |                                     |
|   | •  | lte  | mSlotSettings        |                                     |
|   | •  | Int  | teractWidgetSettings |                                     |

These settings offer developers the flexibility to adapt the Inventory List System to any game style or visual design. The intuitive layout of the Details Panel ensures that customization is quick and easy, requiring no additional coding. For more advanced modifications, developers can explore the blueprints and data tables for deeper integration.

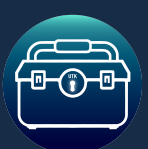

# **Advanced Usage**

### **Using Helper Functions:**

From your other systems, use Get Component by Class to AC\_Inventory\_List. With the reference, you can:

- Call helper functions like:
  - AddItemToInventory
  - RemoveltemFromInventory
  - CheckIfItemsMatch
  - And more.

| Can Add?                                                                                                    | Add Item                                                                                                    | Remove Item                                                                                                    | Find Item In Inventory                                                                                                    |
|----------------------------------------------------------------------------------------------------|----------------------------------------------------------------------------------------------------|----------------------------------------------------------------------------------------------------|----------------------------------------------------------------------------------------------------|
| f Can Add by Item Data         Item       Success         Quantity       Item         f Can Add Inventory by ID       Item ID         Can Add Inventory by ID       Item ID         Tan Add Array by Item Data       Item Data         Can Add Array by Item ID       Can Add         f Can Add Array by Item ID       Item ID         Can Add Array by Item ID       Can Add | Add Item to Inventory by ID<br>Target is AC Care Inv Component     D     Target Self     Success     tem ID     Ouanity     C     Add Item to Inventory by Data<br>Target is AC Care Inv Component     D     Ouanity     D     Target Self     Success     tem     Ouanity     Ouanity | Remove Quantity by Index<br>Target is AC Core inv Component   Target self  Inventory Index  Quantity 0   Remove Quantity by Item Data<br>Target is AC Core inv Component   Target self  Success  Item Data  Quantity 0  Quantity 0 | Count by Item ID     Item ID     Item ID     Quantity     Count by Item Data     Item Data     Item Data     Item Data     Item bata     Quantity     Count by Item ID     Target is AC Core inv Component     Target self     Find Item     Index     Quantity to Add     C      Find Item Data     Target is Power and Component |
| Get Item Data<br>Fetch Item Data<br>Target is AC Care Inv Component<br>Target Self Item Data Found<br>Target Self Item Data C<br>Item Data C                                                                                                    | Add Array by Item Data<br>Target is AC Core inv Component Target self Success Item Data Add Array by Item ID<br>Target is AC Core inv Component Add Array by Item ID Target self Success Item ID Item ID                                                                               | f       Remove Quantity by Item ID<br>Target is AC Care Inv Component         ·       ·         ·       Target @eff         ·       Item ID         ·       Quantity 0                                                             | C     C     Target self     Found Item     Index     Quantity to Add                                                                                                    |

### **Item Data Handling:**

- Inventory items are stored as an array of the **F\_ItemBase** structure.
- Each item's **ItemID** refers to its corresponding **data table row**.
- To integrate with external systems:
  - Fetch the ItemID from the desired data table row.
  - Use the helper functions with ItemID inputs for seamless integration.
  - F\_ItemBase includes a reference to the ItemID to easily identify items.
  - To get a reference to the players inventory array, use the reference to the inventory component to get the "Inventory" variable
- **ItemID:** Refers to the row in the data table.
- **ItemData:** Refers to the F\_ItemBase struct containing all item variables.

#### For ease of use, it's recommended to work with ItemID when integrating your own systems.

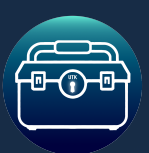

# **Advanced Usage**

### **Custom Events and Extendability**

The Inventory List System includes custom events for easy logic expansion:

- OnltemAdded: Triggered after an item is added. Add custom logic here.
- OnltemRemoved: Triggered after an item is removed. Add custom logic here.
- OnPickup: Triggered when the player picks up an item.

These events allow you to seamlessly extend functionality without needing to modifying core functions.

| Key Bindings |                                                         | Customizable Events |
|--------------|---------------------------------------------------------|---------------------|
|              | Open / Close Inventory                                  | Event OnitemAdded   |
|              | Open Close Inventory Terrori to AD Core for Demographic |                     |
| Pressed      | Target Self                                             | Event OnItemRemoved |
| Key 💽        |                                                         |                     |
|              | linteraet                                               |                     |
|              | Interact                                                |                     |
| Pressed      | f Interact     Target is AC Core Inv Component          | li.                 |
| Released D   | • Target self Valid •                                   |                     |
|              | <i>I</i> .                                              |                     |
|              |                                                         | ĥ                   |

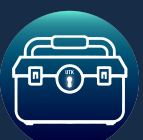

# **Quick Reference Guide**

### **Main Blueprints**

| Asset    | Purpose                                     |
|----------|---------------------------------------------|
| BP_Item  | Blueprint representing items in the world.  |
| BP_Chest | Blueprint representing chests in the world. |

### **Main Components**

| Asset             | Purpose                                           |
|-------------------|---------------------------------------------------|
| AC_Inventory_List | Main inventory logic.                             |
| AC_Chest_List     | Component that allows BP_Chest to get chest data. |
| AC_Item_List      | Component that allows BP_Item to get item data.   |

### Main Blueprint Interfaces

| Asset                  | Purpose                                 |
|------------------------|-----------------------------------------|
| BPI_Interact           | Interface for intractable actors.       |
| BPI_AddTooltipElements | Adds tooltip details to the tooltip UI. |
| BPI_DragAndDrop        | Logic for drag-and-drop functionality.  |

## Main Data

| Asset            | Purpose                              |
|------------------|--------------------------------------|
| E_ItemCategories | Enum defining item types/categories. |
| F_ItemBase       | Struct determining Item Data.        |
| DT_ItemData_List | Data base for adding items.          |

## Main Widgets

| Asset                   | Purpose                                            |
|-------------------------|----------------------------------------------------|
| WBP_InventoryListWidget | Main UI for the Categorized List Inventory system. |
| WBP_ChestInventory      | UI for interacting with chests.                    |
| WBP_HUD                 | UI that determines position of other UI elements.  |
| WBP_RightClickMenu      | Right-Click menu for item interactions.            |

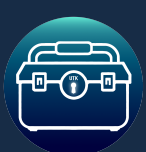

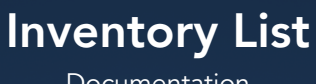

Documentation

Version 1.0 JAN 2025

# **Support & Contact**

For any questions, issues, or feedback, please contact us at:

support@unreal-toolkit.com

Explore all of our assets on: Unreal-Toolkit.com